「Academic Express3」IDの取得と学習開始方法

アカウントは、「英語(基礎)」、「英語(サバイバル)」、「英語(コミュニケーション)」、「英語(中級)」で共通です。 重複して購入する必要はありません。アカウントは | 度購入すれば大学在籍期間中有効です。 ID と PW は忘れないように自分で管理しましょう。

- (アカウント発行券)を購入する
   購入場所:南部生協プラザ2階書籍部 価格:¥2,981(税込)
- 2. 「Academic Express3」の ID を取得する
  - ① 「Academic Express3」《アカウント発行券》を用意する。
  - アカデミック・イングリッシュ支援室 サイトにアクセスする。
     https://elearn.ilas.nagoya-u.ac.jp/access/

左端「アカウント発行」をクリックして アカウント発行サイトへ移動する。  
 アカウント
 不語&(すっくくびリマシュ支援軍)
 Academic English: Support: Section

 アカウント
 東語品様(A, Pre-A, B)
 Academic Express 3

 アリウント先行
 メニュー
 Academic Express 3

 メニュー
 Academic Express 3
 キグリックして読材にアクセ ・ Selector Taining (LiBH)、室田平 3

 メニュー
 Academic Express 3
 キグリックして読材にアクセ ・ Selector Taining (LiBH)、室田平 3

 メニュー
 Academic Express 3
 キグリックして読材にアクセ ・ SF習明問: 4 Unitsずつ、全12 Unitsを完了する

 メニュー
 Academic Express 3
 キグ刊明問: 4 Unitsずつ、全12 Unitsを完了する

Access

③ 《アカウント発行券》に記載されているコードと画像の文字列を入力し【次へ】をクリック。

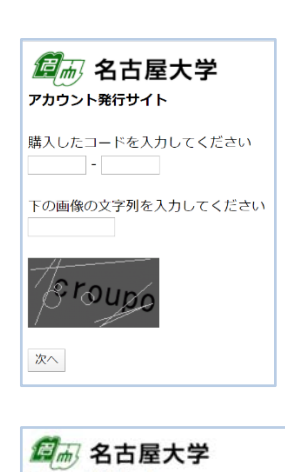

④ 学生番号(9桁)とパスワードとして生年月日の月日(4桁 MMDD)【8月4日なら0804】を入力後、【送信】をクリック。

| アカウン         | 卜発行   | サイト   |      |      |     |
|--------------|-------|-------|------|------|-----|
| <b>⊐−</b> ド  | •••   | ••    |      |      |     |
| クラス          | 動別 20 | 020年月 | 度 英語 |      |     |
| 学生番号<br>学生番号 | とパス!  | フード4  | を入力し | してくた | きさい |
| パスワー         | l*    |       |      |      |     |
| ••••         |       |       |      |      |     |
| 送信           |       |       |      |      |     |
| 3-162        | 力画面に  | 戻る    |      |      |     |

⑤ 表示されているクラス種別が正しいことを 確認し、正しければ【アカウントを取得】を クリック。

⑥ 取得したアカウント名(「Academic Express3」

あるいは携帯で画像保存しておくと便利です。

小文字のエル「」 ⇒ 数字の1

大文字のアイ「I」 ⇒ 数字の |

大文字のオー「0」⇒ 数字の0

※ パスワードはコピー&ペースト推奨

ID)と初期パスワードを発行券の表にメモしておく。

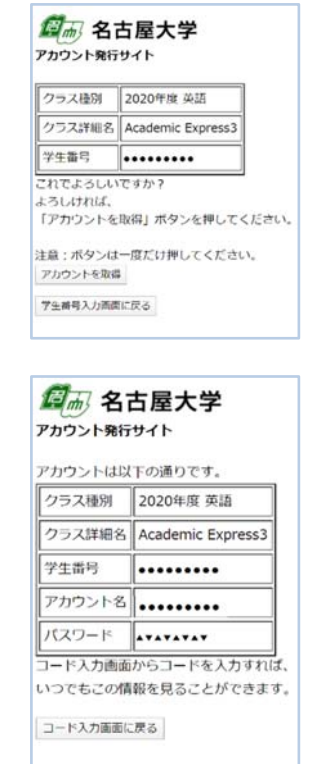

- 3. 「Academic Express3」の学習開始方法
  - ① AccESS サイトに戻り、受講している科目(基礎/サバイバル/コミュ/中級)をクリックして 説明をよく読む。
  - AccESS サイトに戻り
     「Academic Express3」のロゴをクリック
     して教材にアクセスする。

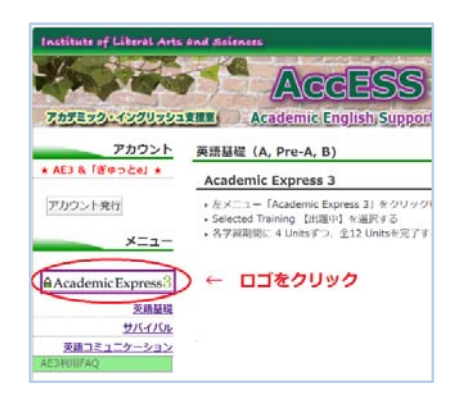

③「Academic Express3」のログイン画面に 取得したアカウント名(=AE3 ID) とパスワードを入力しログインします。

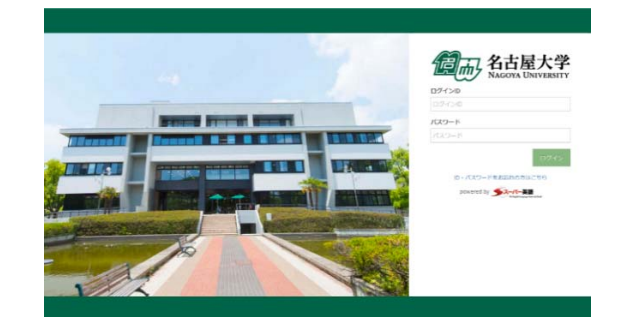

 初期パスワードの変更をする。

 **必ず同時にメールアドレスも登録**する。

 万一、変更した PW を忘れてしまった場合

 登録したメールアドレスで対処ができます。

AE3 の ID は在学期間中利用できます。 PW の管理を自分でできるように しておきましょう。

 

 を側メニューから Selected Training に表示 されているクラスをクリックし、各学習を 開始する。

| ● 名古屋大学           |                               |                  | ■名古臣大学            |            | 10                                                                                                    |
|-------------------|-------------------------------|------------------|-------------------|------------|----------------------------------------------------------------------------------------------------|
|                   | mme - /025-Fait               |                  | (• )              | mark + BE  |                                                                                                    |
| a rora            | パスワード変更                       |                  | at time           | 設定         |                                                                                                    |
| * Parenter Dut    |                               |                  | * Pasment Quit    |            |                                                                                                    |
| @ havegdam ~      | Married Company               |                  | @ Tarring Earls ~ | 024240     |                                                                                                    |
| Vocabulary Bank   | DECKY-FEEDOM                  |                  | Vestisiany Bank   | <b>約水線</b> |                                                                                                    |
| Gammar bank       | EF39F+080000                  | JOID-POREEDIN-UR | Orannay dans      | x-6716X    | ( A1                                                                                                    |
| RealingSank       | 8/00/029-F                    |                  | faulty lark       | *******    | 1000                                                                                                    |
| Lineing Savis     |                               | 7                | Litering Bank     |            | in the second second second second second second second second second second second second second second second |
| · A224 -          | HUVDO-F                       |                  | · 8885 -          | 1029-1     | 83                                                                                                    |
| VX25888 =         |                               | 利加工作英数等          | 9325-588 v        |            |                                                                                                    |
| + 51095           | an and the state of the state |                  | + 94990           |            |                                                                                                    |
| + 52.9>           | Rear Property Contractor      |                  | + 9235            |            |                                                                                                    |
| 1 ANI MARINA D    |                               |                  | E 211 F2 FUL      |            |                                                                                                    |
| / Second Paring ~ | \$276                         |                  | / Salend having 🗢 |            |                                                                                                    |
| Several having    |                               |                  | Selected framing  |            |                                                                                                    |
| 40                |                               |                  |                   |            |                                                                                                    |
| D Text Bank       |                               |                  |                   |            |                                                                                                    |

|   | 19 11 0           |    | Home > Selected Training       |
|---|-------------------|----|--------------------------------|
| * | Home              |    |                                |
| * | Placement Quiz    |    | 눌 Selected Trainir             |
| R | Training Bank     | ~  |                                |
|   | Vocabulary Bank   |    |                                |
|   | Grammar Bank      |    |                                |
|   | Reading Bank      |    |                                |
|   | Listening Bank    |    |                                |
| • | 英誌遊唱              | ٣  |                                |
|   | リスニング調測           | .* |                                |
|   | ・ディクタン            |    |                                |
|   | + 929>            |    |                                |
| m | 週刊(英雄ドリル          | •  |                                |
| , | Selected Training | ~  |                                |
| 1 | Selected Training | 1  | > 合 Selected Training の学習を始めます |
|   | 18.02             |    |                                |
| ~ | Test Bank         | ~  |                                |
|   | 植民民民族             |    |                                |